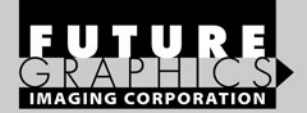

## HP1012

### **TECHNICAL INSTRUCTIONS**

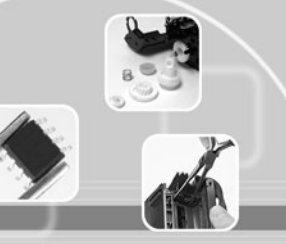

#### HP10 Te

| Technical Instructions                                                                                                    |                                                                                                    | Supplies |     | Tools 1                                                                                                    |
|----------------------------------------------------------------------------------------------------|----------------------------------------------------------------------------------------------------|----------|-----|----------------------------------------------------------------------------------------------------|
| CORPORATE<br>LOS ANGELES, USA<br>US 1 800 394.9900<br>Int'l +1 818 837.8100<br>FAX 1 800 394.9910<br>Int'l +1 818 838.7047<br>ATLANTA, USA                                                                                                    | Padding Powder<br>Soft Lint Free Cloth<br>Swabs<br>Toner<br>BR1240FILLCAP (if the cartridge has no fill plug) |          | ug) | Cartridge pin installation Tool<br>Long Thin Needle Nose Pliers<br>Phillips Screwdriver<br>Bent Extraction Tool<br>If the cartridge has no fill plug you'll need additional tools:<br>Hole Saw, diameter 7/8", with Arbor<br>Shaft Collar, Inside Diameter 7/8", set screw type<br>Drill |
| US 1 877 676.4223<br>Int'l +1 678 919.1189<br>FAX 1 877 337.7976<br>Int'l +1 770 516.7794<br>KANSAS CITY, USA<br>US 1 913 871.1700<br>FAX 1 913 888.0626<br>NEW YORK, USA<br>US 1 800 431.7884<br>Int'l +1 631 588.7300<br>FAX 1 800 431.8812<br>Int'l +1 631 588.7333                               | PHOTO 1                                                                                                    |          |     | Step 1<br>Place the cartridge on the workbench so the drum shutter<br>is facing up and the drum axle pin is towards you (See<br>photo 1).                                                                                                    |
| MIAMI, USA<br>US 1 800 595.4297<br>Int'l +1 305 594.3396<br>FAX 1 800 522.8640<br>Int'l +1 305 594.3309<br><b>TORONTO, CAN</b><br>CAN 1 877 848.0818<br>Int'l +1 905 712.9501<br>FAX 1 877 772.6773<br>Int'l +1 905 712.9502<br><b>MELBOURNE, AUS</b><br>AUS 1 800 003.100<br>Int'l +62 03 9561.8102 | PHOTO 2                                                                                                    |          |     | <b>Step 2</b><br>Holding the drum shutter open, use a spring hook to<br>remove the tension spring located next to the non gear<br>side of the drum (See photo 2).                                                                                                    |
| FAX 1 800 004.302<br>Int'l +62 03 9561-7751<br>SYDNEY, AUS<br>AUS 1 800 003.100<br>Int'l +62 02 9648.2630<br>FAX 1800 004.302<br>Int'l +62 02 9548.2635<br>BUENOS AIRES, ARG<br>ARG 0810 444.2656<br>Int'l +011 4583.5900<br>FAX +011 4584.3100<br>SÃO PAULO, BRAZIL                                 | PHOTO 3                                                                                                    |          |     | <b>Step 3</b><br>Using a Phillips screwdriver remove the two screws hold-<br>ing the drum bearing hub to the cartridge <i>(See photo 3).</i><br>Remove the hub. left side.                                                                                                    |
| Int'l +55 11 5524.8000<br>BOGOTÁ, COLOMBIA<br>Int'l +57 1410.8842<br>CALI, COLOMBIA<br>Int'l +57 2661.1166<br>MONTERREY, MEXICO<br>Int' +52 55 5333.9800<br>JOHANNESBURG, S.A.<br>S.A. +27 11 974.6155<br>FAX +27 11 974.6155<br>FAX +27 11 974.3593                                                 | PHOTO 4                                                                                                    |          |     | <b>Step 4</b><br>Holding the drum shutter open, lift the drive gear end of<br>the drum away from the cartridge. Rotate the drum count-<br>er clock-wise while pulling the drum off the contact axle<br>on the opposite side of the cartridge ( <i>See photo 4</i> ).                     |

© 2008 Future Graphics Imaging Corporation. All rights reserved. Future Graphics Imaging Corporation (FGIC) is a distributor of compatible replacement parts and products for imaging equipment. None of FGIC's products are genuine OEM replacement parts and no affiliation or sponsorship is to be implied between FGIC and any OEM.

ZHUHAI, PR CHINA Int'l +86 756 3359608

FAX +86 756 3359681

Website: www.fgimaging.com

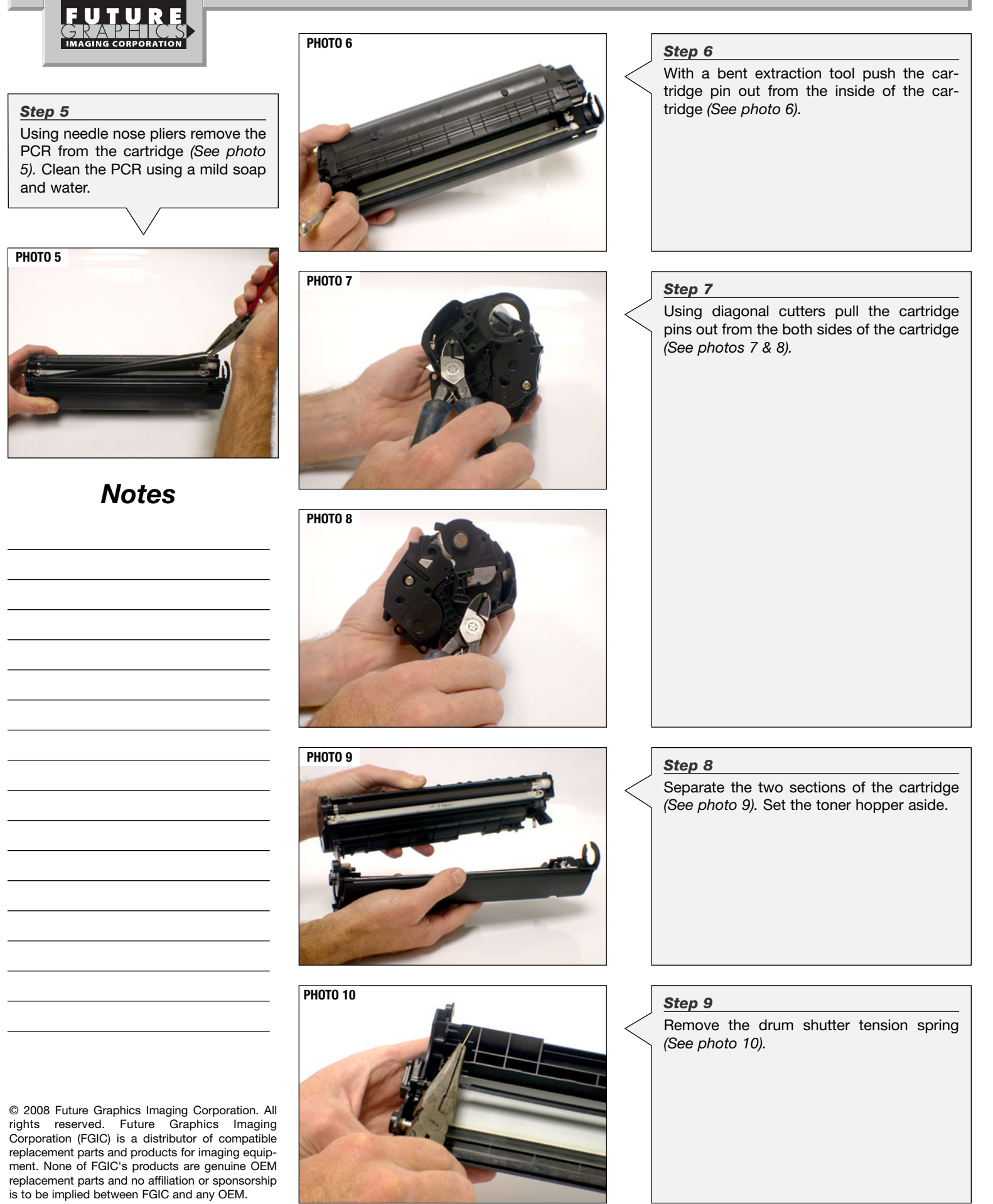

#### **HP1012 Technical Instructions**

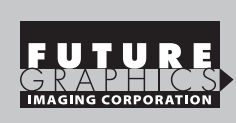

3

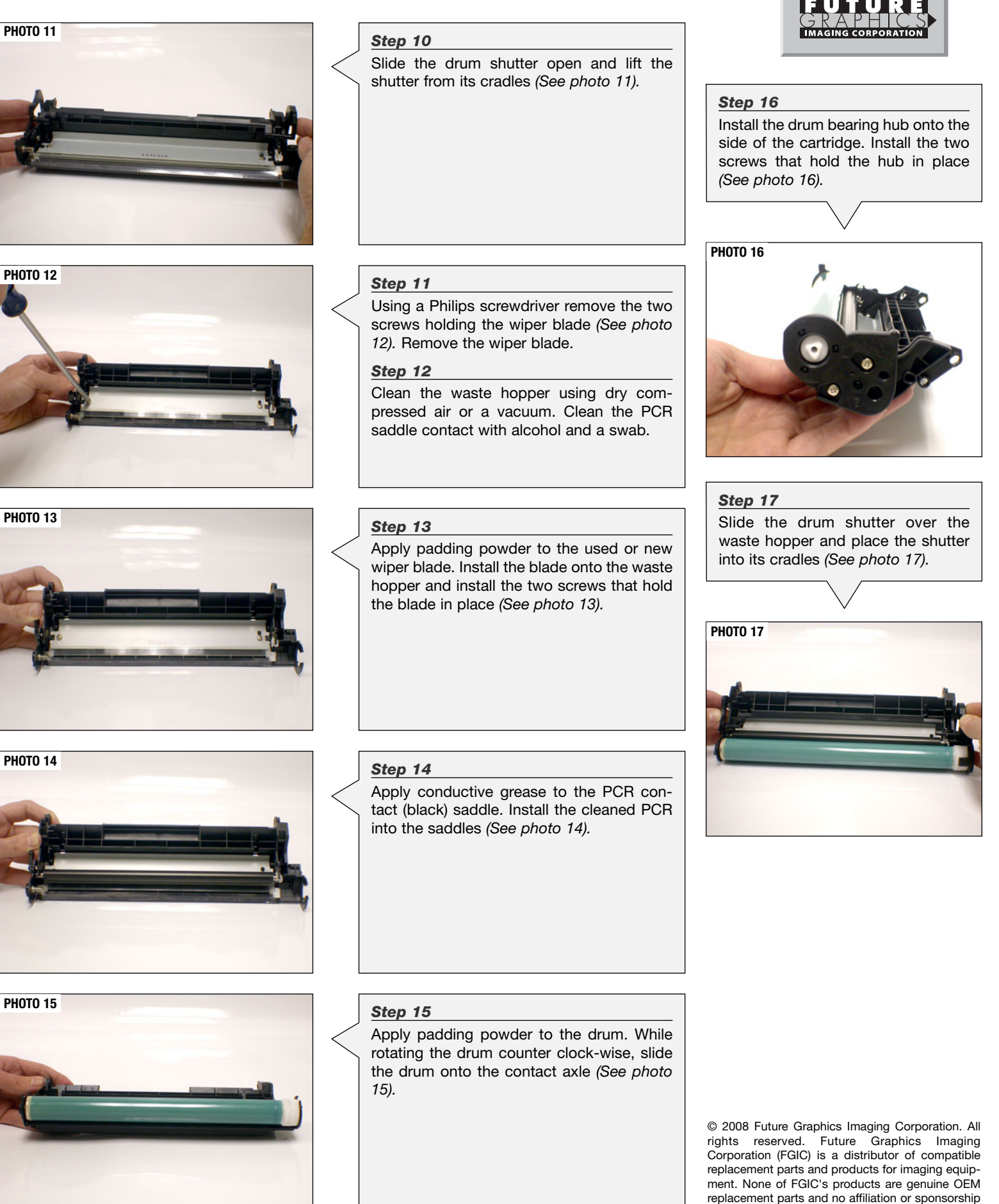

is to be implied between FGIC and any OEM.

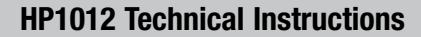

Step 21

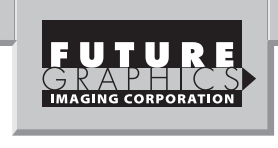

#### Step 18

Reinstall the tension spring onto the drum shutter (See photo 18).

**PHOTO 20** 

**PHOTO 21** 

**PHOTO 22** 

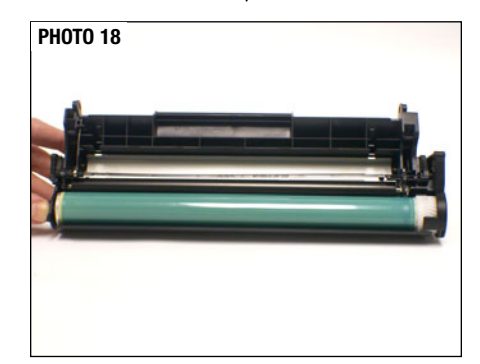

#### Step 19

Set the waste hopper aside in a protected area

#### Step 20

Remove the screw holding the gear end cap to the toner hopper (See photo 19). Remove the end cap.

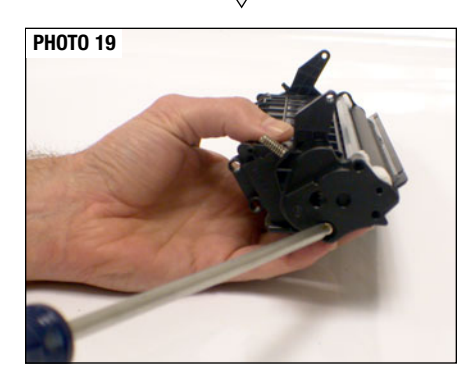

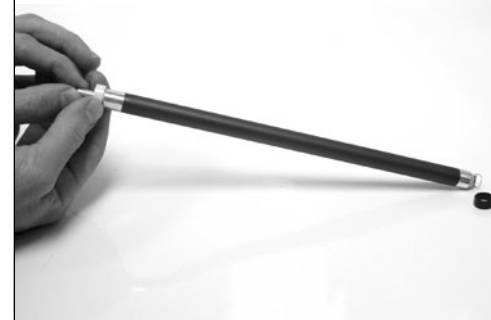

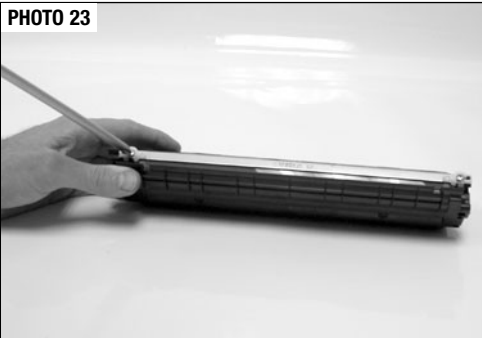

PHOTO 24

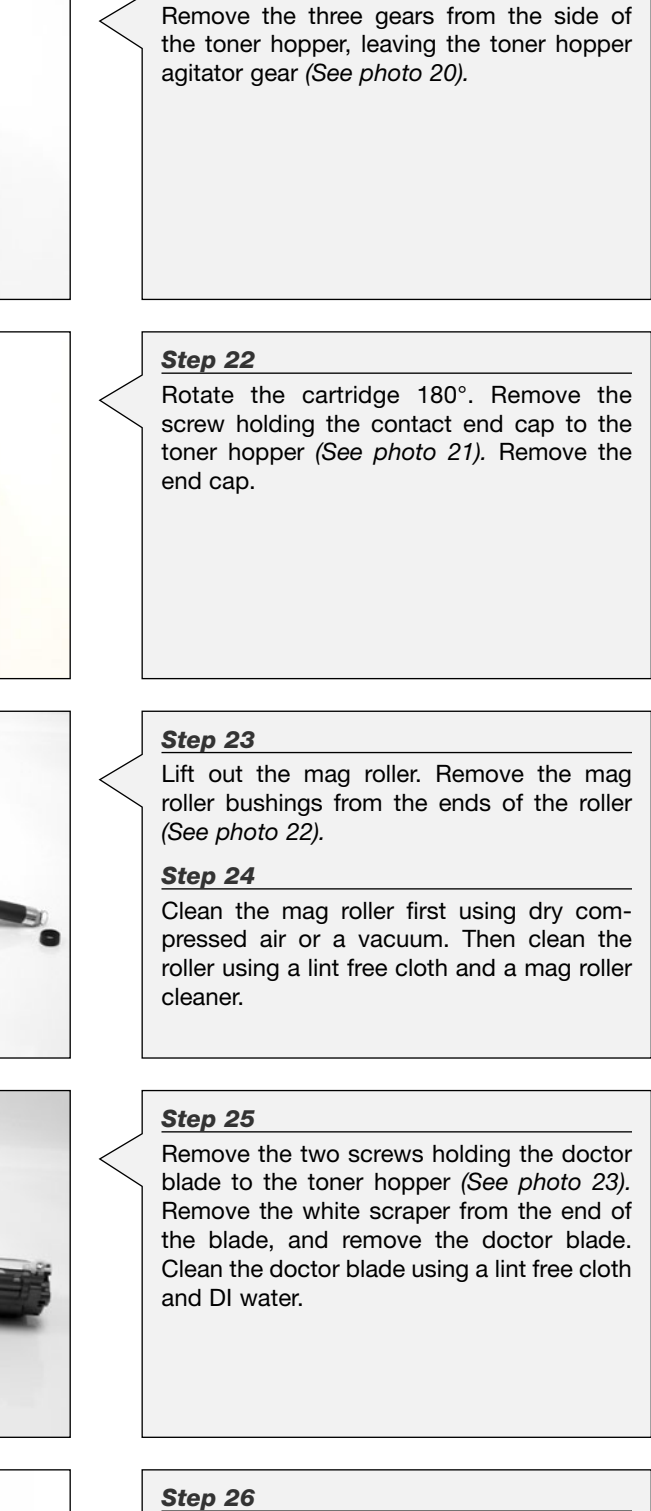

Remove the doctor blade sealing end foams from both sides of the toner hopper (See *photo 24*).

© 2008 Future Graphics Imaging Corporation. All rights reserved. Future Graphics Imaging Corporation (FGIC) is a distributor of compatible replacement parts and products for imaging equipment. None of FGIC's products are genuine OEM replacement parts and no affiliation or sponsorship is to be implied between FGIC and any OEM.

#### **HP1012 Technical Instructions**

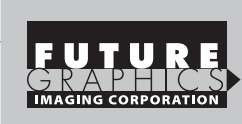

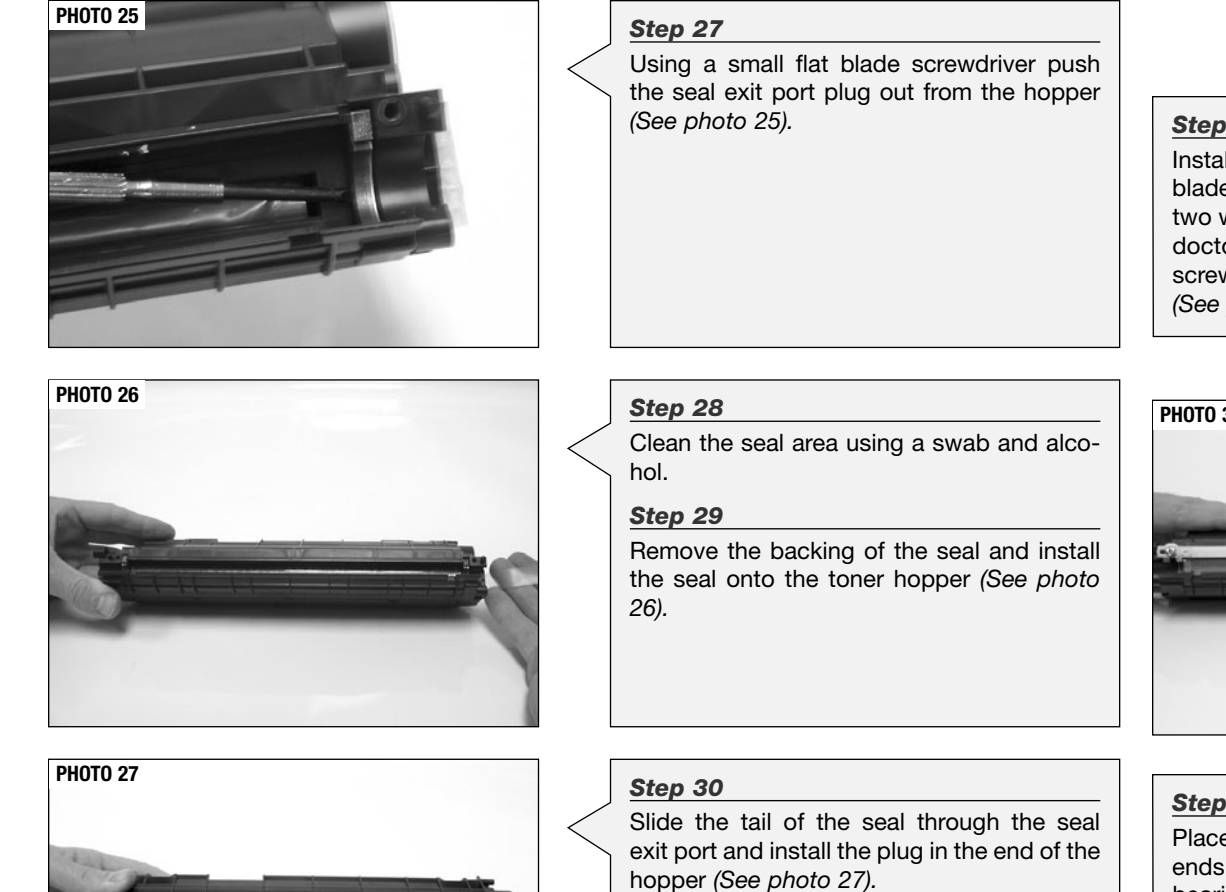

#### Step 33

Install a new or a clean used doctor blade onto the hopper. Install the two white scrapers on the end of the doctor blade and install the two screws that hold the blade in place (See photo 30).

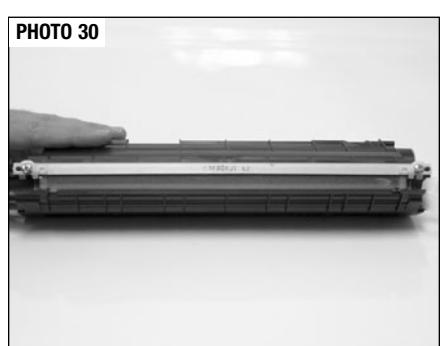

#### Step 34

**PHOTO 31** 

Place the mag roller bushing on the ends of the mag roller, the white bearing goes on the gear side and the black bearing goes on the contact side of the mag roller (See photo 31).

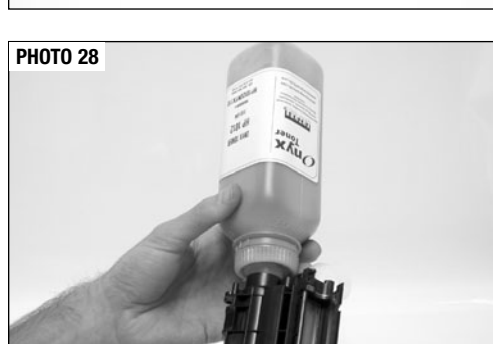

# **PHOTO 29**

#### Step 31

Remove the fill plug. Fill the toner hopper with toner (See photo 28). Reinstall the fill plug.

NOTE: If the cartridge has no fill plug, please see Appendix A.

#### Step 32

Install new doctor blade sealing end foams on both ends of the hopper (See photo 29).

> © 2008 Future Graphics Imaging Corporation. All rights reserved. Future Graphics Imaging Corporation (FGIC) is a distributor of compatible replacement parts and products for imaging equipment. None of FGIC's products are genuine OEM replacement parts and no affiliation or sponsorship is to be implied between FGIC and any OEM.

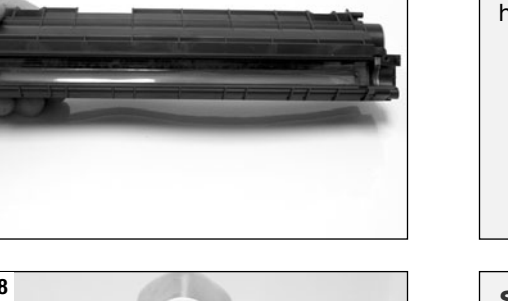

#### **HP1012 Technical Instructions**

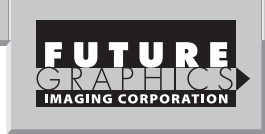

#### Step 35

**PHOTO 32** 

Install the mag roller onto the toner hopper. Place the contact end cap onto the side of the cartridge and install the screw that holds the end cap in place.

NOTE: Make sure the magnet sits correctly inside the contact end cap (See photo 32).

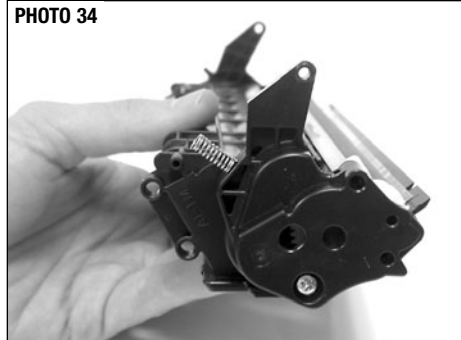

**PHOTO 35** 

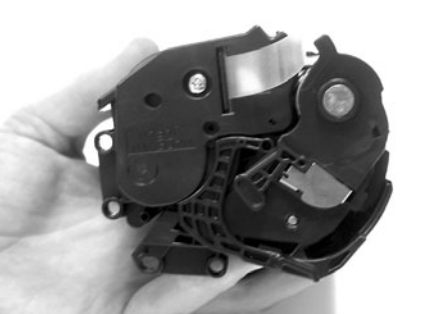

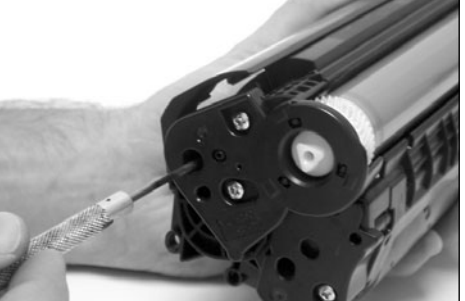

**PHOTO 37** 

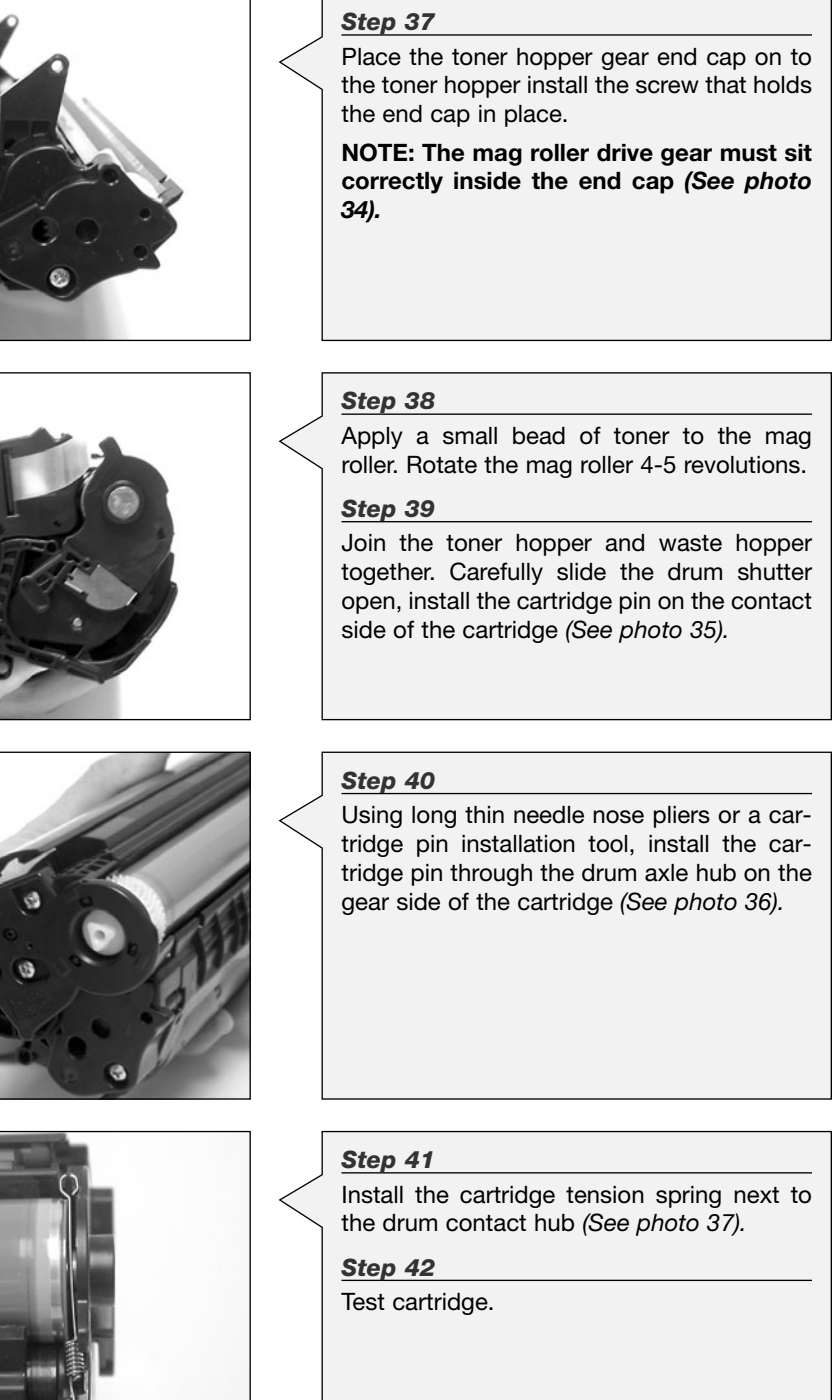

**PHOTO 36** Step 36 Install the three gears on the end of the toner hopper (See photo 33). **PHOTO 33** 

6

© 2008 Future Graphics Imaging Corporation. All rights reserved. Future Graphics Imaging Corporation (FGIC) is a distributor of compatible replacement parts and products for imaging equipment. None of FGIC's products are genuine OEM replacement parts and no affiliation or sponsorship is to be implied between FGIC and any OEM.

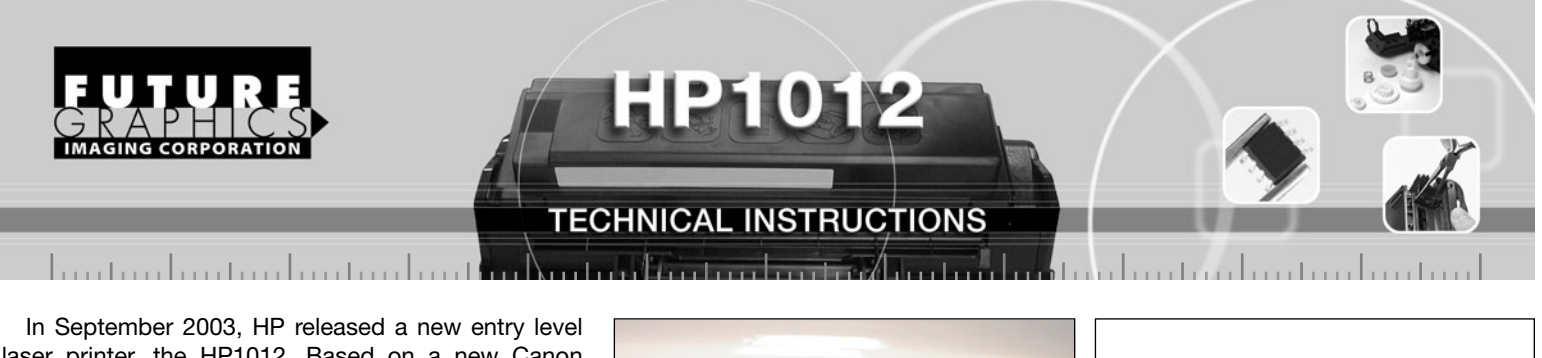

laser printer, the HP1012. Based on a new Canon engine the HP1012 provides a few improvements over the discontinued HP1000. The biggest improvement being that the HP1012 can print at 15 pages per minute, an increase of 5 pages per minute compared to the HP1000. Like the HP1000, the HP1012 prints at a resolution of 600x600 dpi but also can support 1200 dpi using the HP FastRes 1200 technology. Targeted at small business users and home offices, the HP1012 has a starting price of just under \$200.

The machine uses a new all in one toner cartridge (Q2612A) that holds 110 grams of toner and yields 2,000 pages at 5% coverage. At a price of \$69 the HP1012 cartridge holds less toner, prints less pages, and costs more than the HP1000 cartridge.

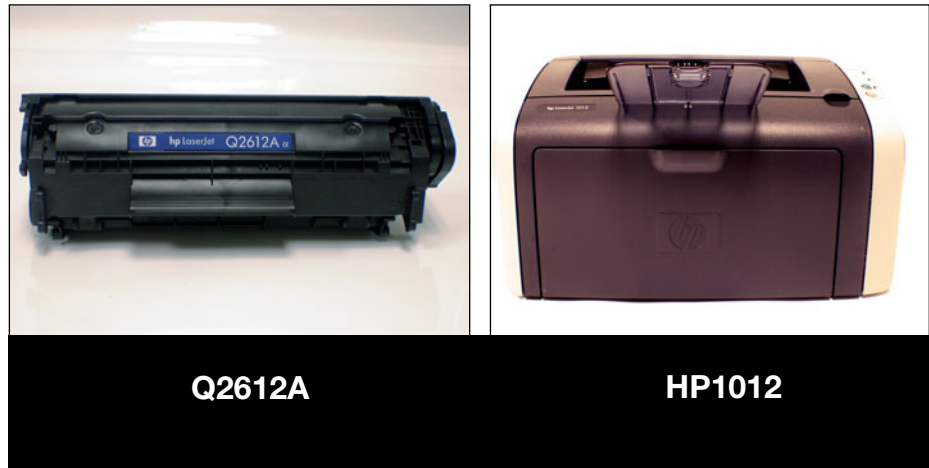

#### Appendix A:

New style HP1012 cartridges do not have a toner entry port or a fill plug. Use a 7/8" Hole Saw to make a hole on the left (contact) side of the toner hopper, where the toner entry port has been located on the old style cartridges.

Install set screw type Shaft Collar on the Hole Saw (*Photo A*). The distance between the working edge of the saw and the low edge of the collar should be 13 mm, to limit the drilling depth and prevent agitator damage.

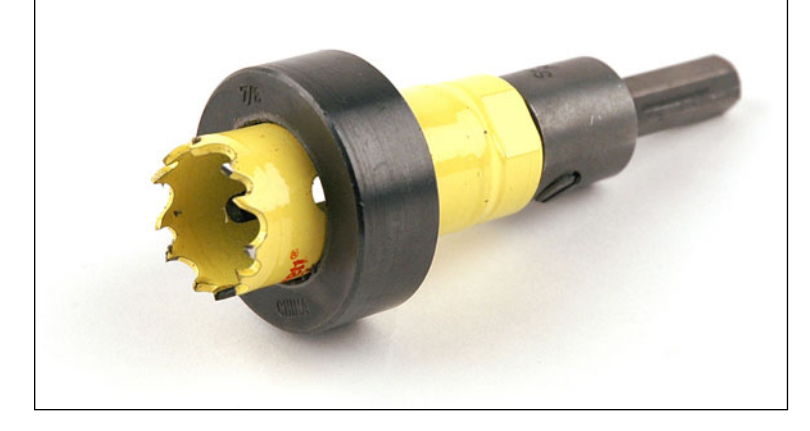

Drill a hole through the molded plastic funnel, where the toner entry port has been located on the old style cartridges (*Photo B*).

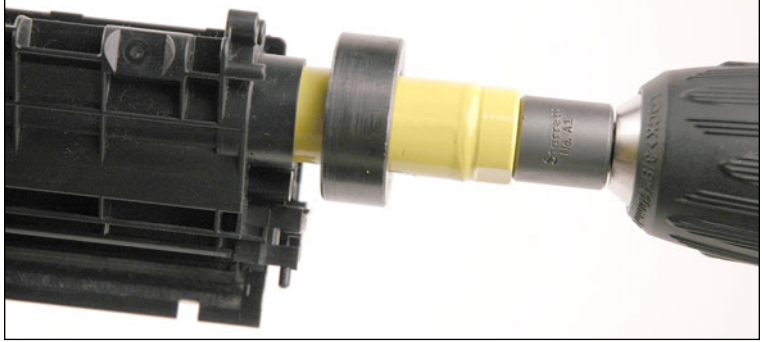

Clean the toner hopper with vacuum or compressed air.

Fill the toner hopper with toner. Install BR1240FILLCAP (Photo C).

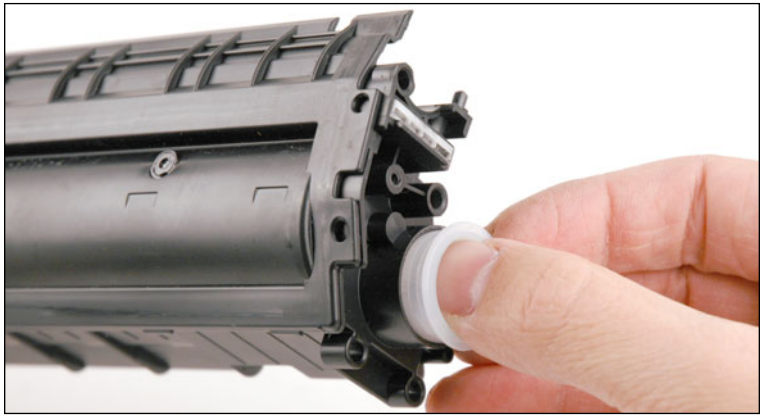

Go to the Step 32 of the Technical Instructions.

© 2008 Future Graphics Imaging Corporation. All rights reserved. Future Graphics Imaging Corporation (FGIC) is a distributor of compatible replacement parts and products for imaging equipment. None of FGIC's products are genuine OEM replacement parts and no affiliation or sponsorship is to be implied between FGIC and any OEM.